## Record Seen By

1. Select the patient on the tracking grid

| S   | Symph    | nony        | Desk   | to | p 3.1.1.2 (2.UHSussex Test) |                 |                 |          |           |            |         |                |
|-----|----------|-------------|--------|----|-----------------------------|-----------------|-----------------|----------|-----------|------------|---------|----------------|
| Fil | e Hel    | р           |        |    |                             |                 |                 |          |           |            |         |                |
|     | *        | <u>S</u> ea | rch    |    | Butcher, Rupert, A1         | 004234, M       | ale, Do         | DB: 16   | 6/12/198  | 32, Age    | : 38 Y  | ears           |
|     | Ø        | <u>D</u> et | ails   | •  | SRE-21-000061-2, Minors     | s, Painful wris | t/hand, (       | )8/11/20 | 021, 09:2 | 9, Dr. Ste | ven Sea | arle           |
| Ne  | ext acti | on          | x      |    | SRH St Richard's ED         |                 | •               | Locatio  | ons 🔻     | 🙀 e-AU     | DIT 2   | × T <u>o</u> o |
|     |          |             |        | -[ | Search (Alt+Q)              | Filter 🔻 🗄 🕇    | So <u>r</u> t ▼ | 2        | ø         | Age        | NEWS    | PEW            |
|     | *        |             |        |    | Butcher, Rupert             |                 | <b>Ø</b>        | <u>8</u> | 1d 3h     | 38y        |         |                |
| Ø   | View S   | iysten      | n Au   |    | Barrett, Donna              |                 | Ø,              |          | 1d 2h     | 46y        |         |                |
| Б.  | Iniuro 9 | Surve       | illanc |    |                             |                 |                 |          |           |            |         |                |

2. Select the Seen by Clinician DEP

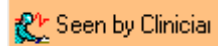

You can also access this DEP by clicking on the orange pen icon in the **Proceed?** and **Clinician** columns for the specific patient.

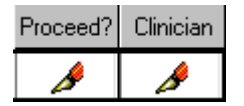

## Ready to Proceed?

3. Double click Yes - Ready to Proceed or click on OK

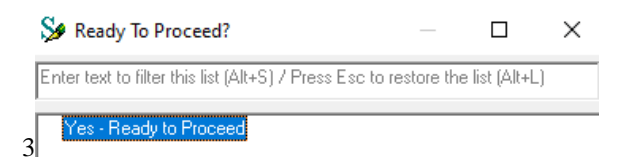

4. Check the Date & Time and click on Next>

| 🐓 Seen by Clinician |                                          |                                                | × |
|---------------------|------------------------------------------|------------------------------------------------|---|
|                     | Ready to<br>SRE-21-000055-1, BUTCHER, Ru | Proceed<br>pert, Male, DoB: 16/12/1982 (38yrs) |   |
|                     | Cjear All                                |                                                |   |
|                     | Date                                     | Ready To Proceed?                              |   |
|                     | 1 November 2021                          | Yes - Ready to Proceed                         | - |
|                     | Time<br>11:53                            |                                                |   |

- 5. Select the **Clinician Seen** from the list, you can click into the search box and start typing the clinician seen to filter the list
- 6. Click on OK, or double click

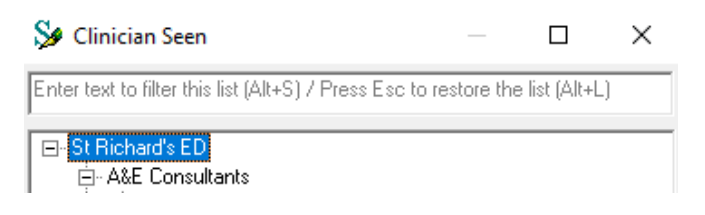

## 7. Click on Next>

| 웣 Seen by Clinician                                               |                                                                                      |                |                   |            |          |            |        |          | -        |         |              | ×  |
|-------------------------------------------------------------------|--------------------------------------------------------------------------------------|----------------|-------------------|------------|----------|------------|--------|----------|----------|---------|--------------|----|
| Record details of the ED<br>Clinician who has seen<br>the patient | ED Clinician Seen<br>SRE-21-000055-1, BUTCHER, Rupert, Male, DoB: 16/12/1982 (38yrs) |                |                   |            |          |            |        |          |          |         |              |    |
|                                                                   | Clear All                                                                            |                |                   |            |          |            |        |          |          |         |              |    |
|                                                                   | Date Seen by ED Cl                                                                   | inician        |                   |            | Name o   | of Doctor  |        |          |          |         |              |    |
|                                                                   | 1 November 2021                                                                      |                |                   | •          |          |            |        |          |          |         |              |    |
|                                                                   | Time Seen by ED Cl                                                                   | nician         |                   |            | Child Pr | otection F | lan-co | onfirm   | n olinio | cian aw | are?         |    |
|                                                                   | 11:53                                                                                |                |                   |            |          |            |        |          |          |         |              | ~  |
|                                                                   | Clinician Seen                                                                       |                |                   |            |          |            |        |          |          |         |              |    |
|                                                                   |                                                                                      |                |                   |            |          |            |        |          |          |         |              |    |
|                                                                   | 🛆  🧚 🔻                                                                               | 🔆 🛅 🔊          | <u>s</u> <u>8</u> | 1 2        | <b>*</b> | C ENP      |        | <u>ک</u> | PC [     | мн 🖡    | , <u>ISO</u> | S. |
|                                                                   |                                                                                      | <u>C</u> ancel |                   | < <u>B</u> | ack      | N          | ext≻   |          |          | E       | inish        |    |

Expected Treatment Time has to be entered to move forward.

- 8. Click into the Expected Treatment Time and enter the expected time
- 9. Click on Next

Expected Treatment Time

10. Click Finish

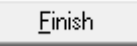

The Proceed? and Clinician columns now show the time in black.

| Proceed? | Clinician |  |  |  |  |
|----------|-----------|--|--|--|--|
| 11:53    | 11:53     |  |  |  |  |